### کاربران خود را با FeedBurner مشترک کنید

#### صاحبان و مدیران وب سایت ها و وبلاگ نویسان بخوانند!

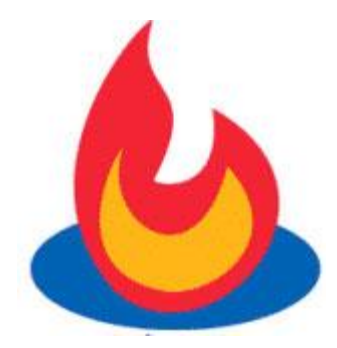

## Google feedburner

امروز فکر کردم کمی وقت صرف کنم و راهی ساده را برای ایجاد اشتراک ایمیلی به مدیران وب سایت ها و وبلاگ نویسان عزیز معرفی نمایم. داشتن یک سیستم اشتراک از طریق ایمیل برای یک وب سایت یا وبلاگ تاثیر زیادی در بالا بردن ترافیک آن دارد.

# چرا باید کاربران خود را از طریق ایمیل مطلع کنم؟

با داشتن یک یک برنامه اشتر اک ایمیل شما می توانید:

- به صورت خودکار برای برای کاربران و طرفداران خود آخرین مطالب و به روز رسانی ها را ارسال نمایید که بی شک سبب افزایش ترافیک وب سایت یا وبلاگ شما می شود.
  - به کاربران خود اجازه می دهید از آخرین تغییرات در وب سایت یا وبلاگ شما مطلع شوند.
  - به کاربران خود می توانید امتیازات ویژه ای بدهید که سبب دلگرمی آنها و مخاطبان جدید می شود.
    - کاربران وفادار خود را حفظ کنید چون آنها گو هری برای وب سایت یا وبلاگ شما هستند.

یکی از بزرگترین اشتباهاتی که فعالان اینترنتی می کنند این است که بعد از اینکه وب سایت آنها به موفقیت دست پیدا کر د اقدام به راه اندازی یک سیستم اشتر اک بر ای کاربر ان نمی کنند. در دنیای اینترنت باز اریابی از طریق ایمیل یعنی همه چیز البته ایمیل را باید بر ای کسی بفرستید که آنر ا می خواهد! و با قرار دادن یک فرم اشتر اک شما ایمیل این افر اد را دریافت خواهید کرد. به این طریق افر ادی که شما را بر ای اولین بار است در اقیانوس اینترنت پیدا کرده اند می توانند یک عمر با شما بمانند. این فرصتی است که نباید آنرا از دست بدهید. شما را بر ای اولین دارید که همیشه در دسترس باشید مهم نیست که چقدر به وب سایت خود اعتماد دارید و چقدر وب سایت مفیدی دارید، بعضی مواقع کاربران علاقه خود را به وب سایت شما از دست می دهند، آدرس شما را فراموش می کنند یا بوک مارک شما پاک می شود بعضی مواقع انها به یک اشاره کوچک نیاز دارند تا به سوی شما بیایند و اطلاع رسانی صحیح به کمک ایمیل راهی اید آل برای انجام این کار است.

#### به کمک FeedBurner یک سیستم اشتراک ایمیلی بسازید.

استفاده از RSS ها خبرنامه هایی که به زبان XML نوشته برای راهی استاندارد برای ایجاد یک سیستم خبر رسانی از طریق زبان XML است. اگر می خواهید بازدید کننده مناسبی داشته باشید فرقی نمی کند از Word Press, Blogger, TypePad یا هر سیستم دیگری استفاده می کنید به احتمال زیاد دارای یک سیستم اطلاع رسانی RSS هستید.

Feed Burnerیک سرویس مدیریت اطلاع رسانی رایگان است، که به متعلق به گوگل است و به شما این امکان را می دهد تا به کمک آن به کاربر ان خود از طریق ایمیل اشتراک آخرین مطالب خود را ارائه دهید کاربر ان شما با استفاده از نام کاربری و رمز عبور خود در گوگل به راحتی می توانند در سیستم اشتراک شما عضو شوند.

🔝 🔲 Edit Feed Details... | Delete Feed... | Transfer Feed...

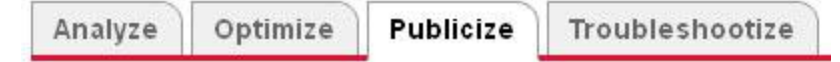

برای ایجاد یک فرم اشتراک در وب سایت یا وبلاگ خود می توانید این مراحل ساده را پشت سر بگذارید و به مرور ترافیک خود را بالا ببرید:

- ا. ابتدا یک <u>حساب کاربر یFeedBurner</u> در گوگل بسازید البته اگر در گوگل یک حساب کاربری دارید می توانید از همان حساب کاربری استفاده کنید برای این منظور ابتدا وارد حساب کاربری خود شوید سپس به این آدرس بروید.
- ۲. در حساب کاربری Feed Burner خود آدرس RSS یا فید خود را در قسمت burning وارد کنید. و پس از گذراندن مراحلی ساده باید آنرا فعال نمایید.
- ۲. حالا زمان آن است که کد مربوط به اشتراک ایمیل خود را دریافت نمایید. بعد از اینکه رویRSS خود در Feed Burner کلیک کردید صفحه ای خواهید دید که ۵ زبانه دارد Analyze, Optimze, Publicize, monetize ای روی Analyze, Optimze, Publicize حال روی Publicize کید صفحه ای خواهید دید که ۵ زبانه دارد Analyze, Optimze, Publicize, monetize ای روی Publicize کنید. و سپس روی Croubleshootize کلیک کنید. حال با کلیک کردن روی Publicize آنرا فعال کنید. در و میان می است که کنید صفحه ای خواهید دید که ۵ زبانه دارد Analyze, Optimze, Publicize, monetize ای روی Publicize کنید. و سپس روی Croubleshootize کنید. در این هنگام است که کد مربوط به وب سایت یا وبلاگ خود را دریافت خواهید کرد. در اینجا هم تنظیماتی در اختیار شما قرار دارد که بسته به ظاهر و ساختار وب سایتتان می توانید آنها را انتخاب نمایید.
- ٤. و قرار دادن کدی که در اختیار شما قرار می گیرد در وب ساینتان به سادگی یک copy و paste است. با کپی کردن این کد HTML در صفحه ای که می خواهید فرم اشترک ثبت نام خود را قرار دهید همه چیز تمام است. حال در این صفحه فرمی دارید که کاربران شما با اشتراک در آن می توانند آخرین مطالب شما را دریافت نمایند.

به محض اینکه این مراحل را با موفقیت به اتمام رساندید کاربر ان شما می توانند در سیستم اشتر اک شما عضو شوند. و از طریق ایمیل از آخرین مطالب شما مطلع گردند FeedBurner .به صورت خود کار ایمیلی حاوی آخرین مطالب برای کاربر ان شما ارسال می نماید شما حتی می توانید مشخص کنید ایمیل شما چه زمانی از روز ارسال گردد. البته کار های بیشتری هم با Feed Burner می توانید انجام دهید ما در <u>یاد</u> ب<u>گیر دات کام</u> هم از این سیستم استفاده کرده ایم <u>صفحه ای اشتر اک در خبر نامه در این آدرس قرار دار دفقط اینجا کلیک کنید</u> .آیا می خواهید در خبرنامه ما عضو شوید؟!

على يزدى مقدم

منبع: yadbegir.com

سایت فناوری اطلاعات و ارتباطات دانشگاه آزاد اسلامی واحد خور اسگان

http://ict.khuisf.ac.ir

Email Subscriptions
Offer feed updates via email